# THREE PHASE POWER ANALYSER

1 phase / 2 phase / 3 phase, SD card memory, full statistic data logger, WiFi

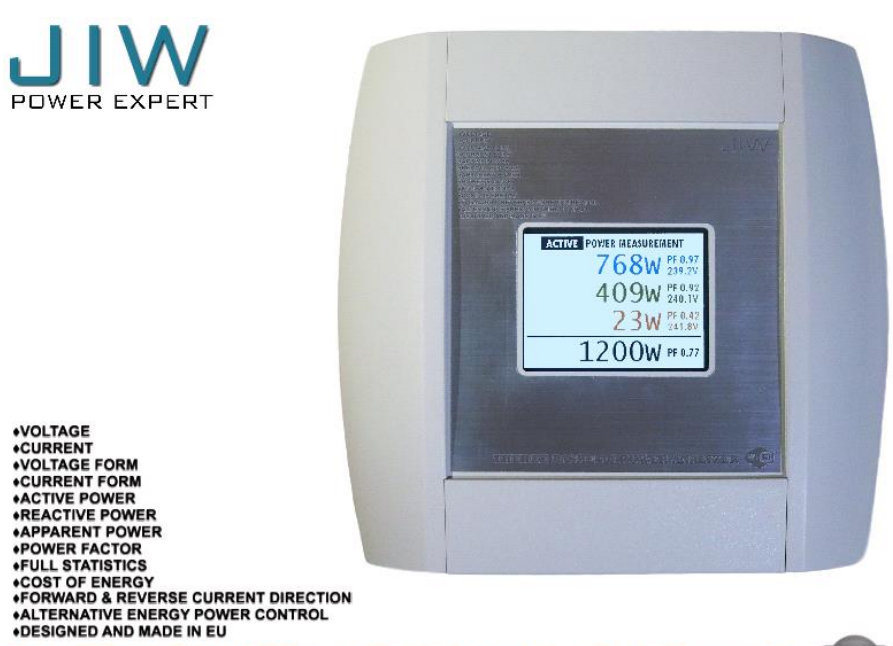

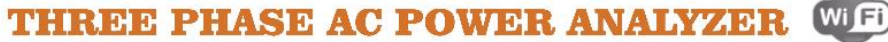

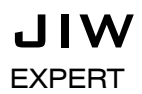

POWER

# **Table of Contents**

| Introduction<br>Safety Precautions<br>Caution and Warning Statements<br>Impaired Safety<br>General Safety Information | 2<br>2<br>2<br>2<br>2 |
|----------------------------------------------------------------------------------------------------|-----------------------|
| 1. FATURES                                                                                                    | 3                     |
| 2. SPECIFICATIONS.<br>2.1. General Specifications.<br>2.2. Electrical Specifications.                                 | 4<br>4<br>5           |
| 3. FRONT PANEL DESCRIPTION                                                                                            | .7                    |
| 4. THREE PHASE AC POWER ANALYZER starting                                                                             | .10                   |
| 5. SETTINGS                                                                                                    | 12                    |
| 5.1 Section Wi-Fi (SETTINGS)                                                                                          | .12                   |
| 5.2 Section DATE & TIME (SETTINGS)                                                                                    | . 14                  |
| 5.3 Section CF TYPE (SETTINGS)                                                                                        | . 15                  |
| 5.4 Section SOUND OFF / SOUND ON (SETTINGS)                                                                           | . 15                  |
| 5.5 Section MEMORY CLEAR (SETTINGS)                                                                                   | 15                    |
| 5.6 Section CLOCK (SETTINGS)                                                                                          | 16                    |
| 5.7 Section CLEAN LCD (SETTINGS)                                                                                      | 16                    |
| 5.8 Section ENERGY PRICE (SETTINGS)                                                                                   | 17                    |
| 6. Operate of THREE PHASE AC POWER ANALYZER                                                                           | . 18                  |
| 6.1 Section ENERGY (MAIN MENU)                                                                                        | 18                    |
| 6.2 Section POWER METER (MAIN MENU)                                                                                   | 19                    |
| 6.3 Section COST (MAIN MENU)                                                                                          | 20                    |
| 6.4 Section REAL TIME GRAPHICS (MAIN MENU)                                                                            | 20                    |
| 6.5 Section STATISTIC (MAIN MENU)                                                                                     | 22                    |
| 6.6 Section STATUS (MAIN MENU)                                                                                        | 24                    |

Your purchase of this THREE PHASE POWER ANALYZER marks a step forward for you into the field of precision measurement. Although this POWER ANALYZER is a complex and delicate instrument, its durable structure will allow many years of use if proper operating techniques are developed. Please read the following instructions carefully and always keep this manual within easy reach.

#### Introduction

Read these pages carefully before beginning to install and use the Analyzer. The following paragraphs contain information, cautions and warnings which must be followed to ensure safe operation and to keep the Analyzer in a safe condition.

#### Warning

Servicing described in this manual is to be done only by qualified service personnel. To avoid electrical shock, do not service the Analyzer unless you are qualified to do so.

#### Safety Precautions

For the correct and safe use of this Analyzer it is essential that both operating and service personnel follow generally accepted safety procedures in addition to the safety precautions specified in this manual. Specific warning and caution statements, where they apply, will be found throughout the manual. Where necessary, the warning and caution statements and/or symbols are marked on the Analyzer.

#### **Caution and Warning Statements**

#### Caution

Used to indicate correct operating or maintenance procedures to prevent damage to or destruction of the equipment or other property.

#### Warning

Calls attention to a potential danger that requires correct procedures or practices to prevent personal injury.

#### Impaired Safety

Whenever it is likely that safety has been impaired, the Analyzer must be turned off and disconnected from line power. The matter should then be referred to qualified technicians. Safety is likely to be impaired if, for example, the Analyzer fails to perform the intended measurements or shows visible damage.

#### General Safety Information

#### Warning

Removing the Analyzer covers or removing parts, except those to which access can be gained by hand, is likely to expose live parts and accessible terminals which can be dangerous to life. The Analyzer shall be disconnected from all voltage sources before it is opened. Capacitors inside the Analyzer can hold their charge even if the Analyzer has been separated from all voltage sources. When servicing the Analyzer, use only specified replacement parts.

# **1. FATURES**

- Analysis for 3 phase multi-power system, 1P/2W, 2P/3W, 3P/4W.
- Voltage & Current are the True RMS value.
- Active Power (KW) measurement.
- Apparent Power (KVA) measurement.
- Reactive Power (KVAR) measurement.
- Reverse Power measurement.
- Power Factor (PF).
- Cost of Power
- Watt-Hour (KWh, KVAh, KVARh, PFh).
- Voltage measurement range: 85 to 305 ACV
- Current measurement range: 0...30ACA, 0...50ACA, 0...100ACA, 0...160ACA (depending on the type of current transformer).
- Real time graphic for Voltage and Current
- Three phase voltage diagram
- ACV input impedance is 200 Kohms.

• Built-in clock and Calendar, real time data record with SD memory card. Full statistics for the day, month or year, you can see on the graphic display.

• Communications with other devices via WiFi.

• Real time information can be viewed using a web browser on a PC via WiFi.

• Clock synchronization via WiFi.

• Complete set with 3 PCs Clamp Probe (30A, 50A, 100A or 160A), 4G SD memory card,

1 meter AC cable 5x0.14 mm<sup>2</sup>.

# 2. SPECIFICATIONS 2.1 General Specifications:

| Circuit                | Custom one-chip of microprocessor STM32<br>circuit                    |  |  |
|------------------------|-----------------------------------------------------------------------|--|--|
| Display                | LCD Size : 3.2 inch. Dot Matrix Color LCD (320                        |  |  |
|                        | X 240 pixels ) with back light.                                       |  |  |
| Measurement            | ACV                                                                   |  |  |
|                        | ACA                                                                   |  |  |
|                        | AC WATT ( True Power )                                                |  |  |
|                        | AC WATT( Apparent Power )                                             |  |  |
|                        | AC WATT( Reactive Power )                                             |  |  |
|                        | Power factor                                                          |  |  |
|                        | Real time graphic for Voltage and Current                             |  |  |
| Wire connections       | 1P/2W, 2P/3W, 3P/4W                                                   |  |  |
| Voltage ranges         | 85 to 305 ACV                                                         |  |  |
| Current ranges         | 020ACA, 050ACA, 0100ACA,                                              |  |  |
|                        | 0160ACA                                                               |  |  |
| ACV input impedance    | 200 Kohms                                                             |  |  |
| Spec. tested frequency | 4763Hz                                                                |  |  |
| Data Record            | SD Card Record                                                        |  |  |
| Sampling Time          | 0.5 sec                                                               |  |  |
| Real time logger       | Real time data logger, saved the data into SD                         |  |  |
| Communications         | Communications with other devices via W/iFi                           |  |  |
|                        | Communications with other devices via WIFI                            |  |  |
| Operating remperature  | 0 10 50 °C ( 32 10 122 °F )                                           |  |  |
| Operating Humidity     |                                                                       |  |  |
| Power Consumption      | <1.25W                                                                |  |  |
| Clamp max. conductor   | 30A, 50A, 100A - 13  mm (0.5  lncn)  Dia.                             |  |  |
| Size<br>Woight         | Motor: 220g                                                           |  |  |
| weight                 | Clamp :                                                               |  |  |
|                        | 304 504 1004 - 55a 1604 - 131a                                        |  |  |
| Dimension              | Meter: $210 \times 200 \times 48$ mm (8.27 x 7.87 x                   |  |  |
| Dimension              | 1 89inch)                                                             |  |  |
|                        | Clamp:                                                                |  |  |
|                        | $30A 50A 100A - 57 \times 32 \times 22 \text{ mm} (2.24 \times 1.26)$ |  |  |
|                        | x 0.87 inch)                                                          |  |  |
|                        | 160A – 75.5 X 67.5 X 24 mm (2.95 x 2.64 x                             |  |  |
|                        | 0.94inch)                                                             |  |  |
| Accessories Included   | Instruction manual1 pc                                                |  |  |
|                        | Clamp probe3 pcs                                                      |  |  |
|                        | SD card ( 4 G )1 pc                                                   |  |  |
|                        | AC cable 5x0.14 mm <sup>2</sup> 1 pc                                  |  |  |
|                        | User manual1 pc                                                       |  |  |

# **2.2 Electrical Specifications:**

| ACV                                  |            |             |
|--------------------------------------|------------|-------------|
| Range ( x3 phashe)                   | Resolution | Accuracy    |
| 85V to 305V<br>Phase to neutral line | 1V         | ± (0.5%+1V) |

| ACA                |            |                |
|--------------------|------------|----------------|
| Range ( x3 phashe) | Resolution | Accuracy       |
| 030A               | 0.01A      | ± (0.1%+0.01A) |
| 050A               | 0.01A      | ± (0.1%+0.01A) |
| 0100A              | 0.01A      | ± (0.1%+0.01A) |
| 0160A              | 0.01A      | ± (0.1%+0.01A) |

| POWER FACTOR       |            |          |
|--------------------|------------|----------|
| Range ( x3 phashe) | Resolution | Accuracy |
| 0.001.00           | 0.01       | ± 0.02   |

| ACTIVE POWER       |            |              |
|--------------------|------------|--------------|
| Range ( x3 phashe) | Resolution | Accuracy     |
| 09150W (30A)       | 1W         | ± (0.15%+1W) |
| 015250W (50A)      | 1W         | ± (0.15%+1W) |
| 030500W (100A)     | 1W         | ± (0.15%+1W) |
| 048800W (160A)     | 1W         | ± (0.15%+1W) |

| <b>APPARENT POWER</b> |            |               |
|-----------------------|------------|---------------|
| Range ( x3 phashe)    | Resolution | Accuracy      |
| 09150VA (30A)         | 1VA        | ± (0.15%+1VA) |
| 015250VA (50A)        | 1VA        | ± (0.15%+1VA) |
| 030500VA (100A)       | 1VA        | ± (0.15%+1VA) |
| 048800VA (160A)       | 1VA        | ± (0.15%+1VA) |

| <b>REACTIVE POWER</b> |            |                |
|-----------------------|------------|----------------|
| Range ( x3 phashe)    | Resolution | Accuracy       |
| 09150VAR (30A)        | 1VAR       | ± (0.15%+1VAR) |
| 015250VAR (50A)       | 1VAR       | ± (0.15%+1VAR) |
| 030500VAR (100A)      | 1VAR       | ± (0.15%+1VAR) |
| 048800VAR (160A)      | 1VAR       | ± (0.15%+1VAR) |

| ACTIVE POWER<br>HOUR |            |           |
|----------------------|------------|-----------|
| Range ( x3 phashe)   | Resolution | Accuracy  |
| 09999999.9W          | 0.1W       | ± (1%+1W) |

| APPARENT POWER<br>HOUR |            |            |
|------------------------|------------|------------|
| Range ( x3 phashe)     | Resolution | Accuracy   |
| 09999999.9VA           | 0.1VA      | ± (1%+1VA) |

| REACTIVE POWER<br>HOUR |            |             |
|------------------------|------------|-------------|
| Range ( x3 phashe)     | Resolution | Accuracy    |
| 09999999.9VAR          | 0.1VAR     | ± (1%+1VAR) |

| FREQUENCY |            |          |
|-----------|------------|----------|
| Range     | Resolution | Accuracy |
| 4763Hz    | 0.01Hz     | 0.01Hz   |

# **3. FRONT PANEL DESCRIPTION**

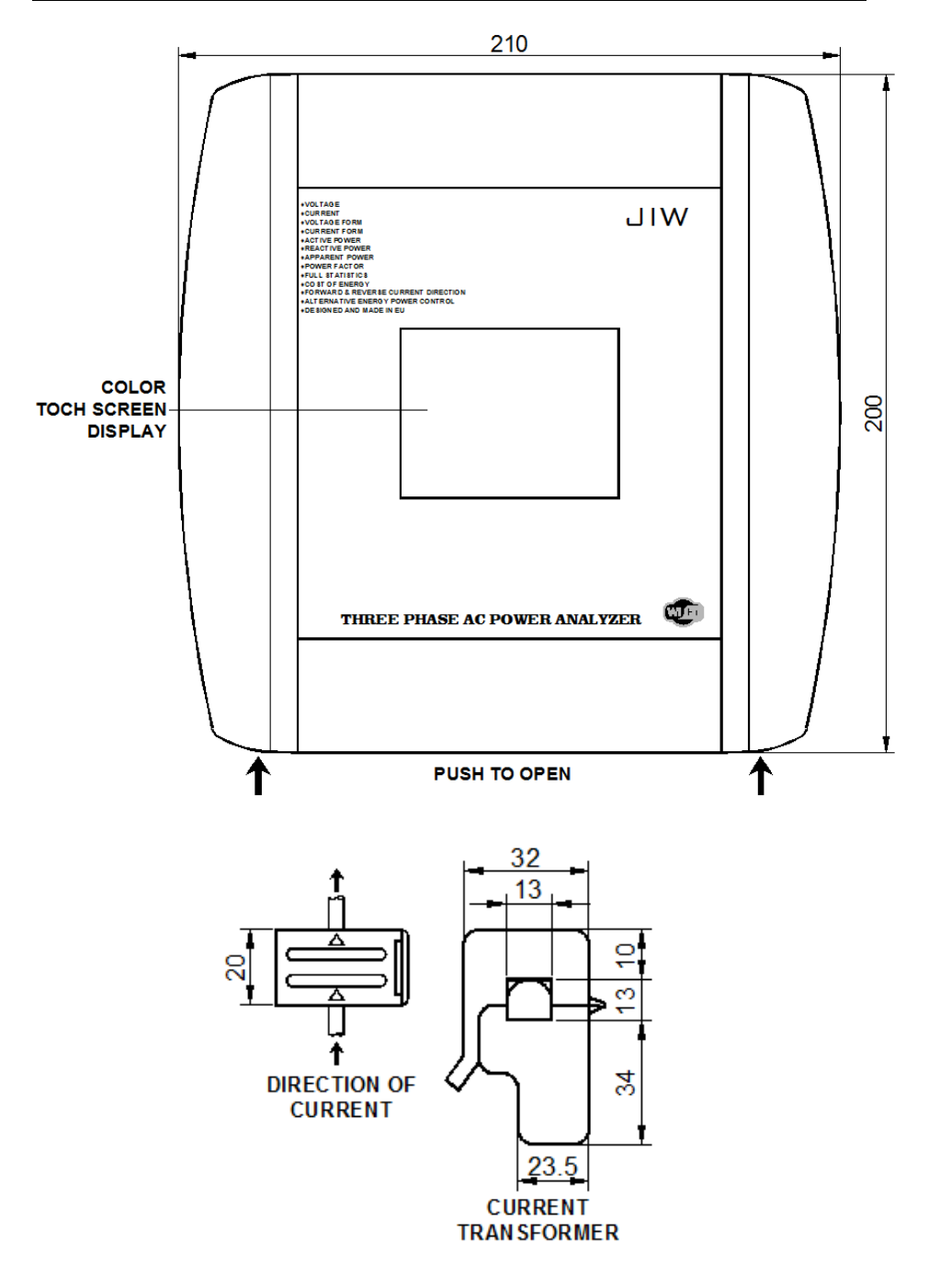

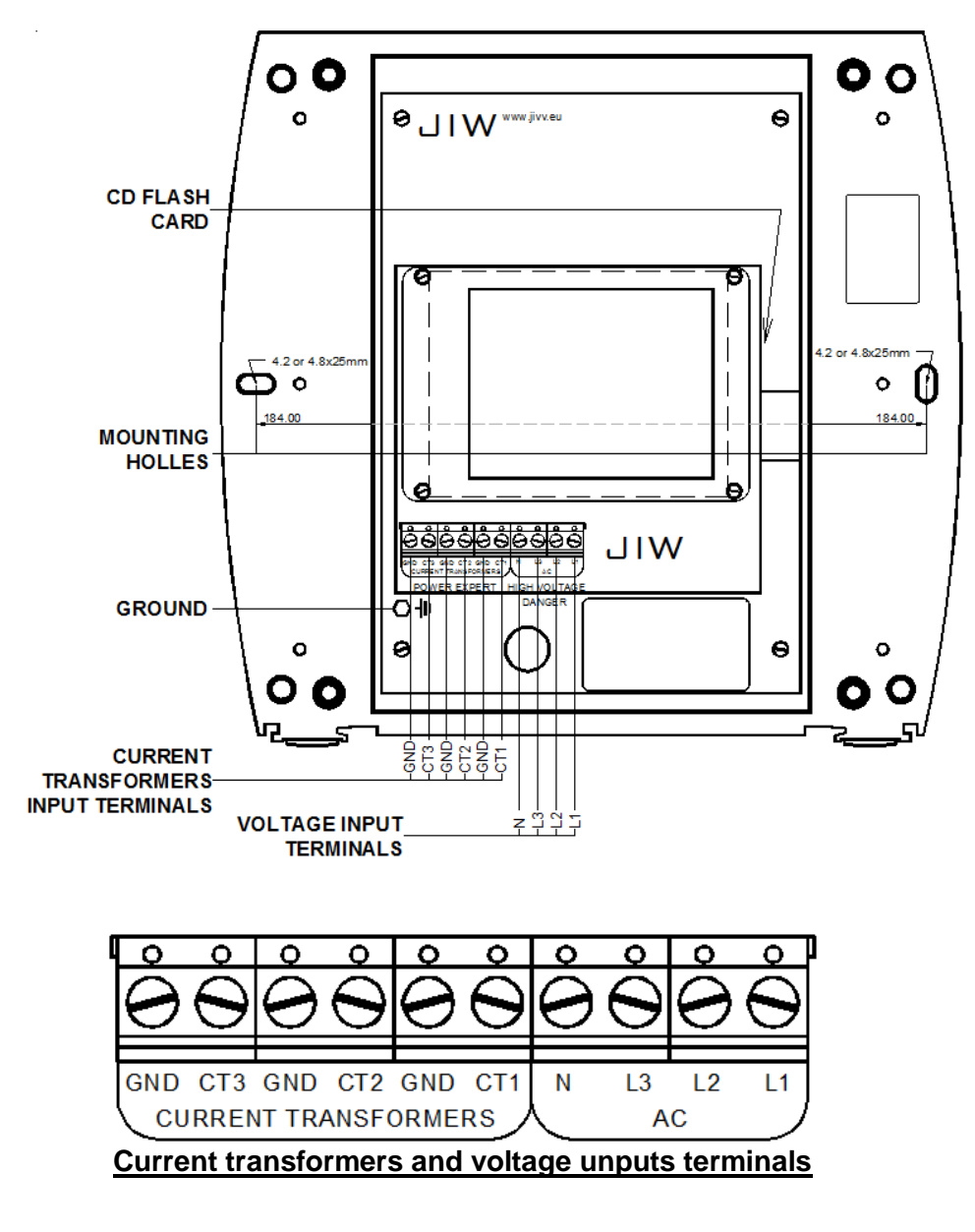

| GND<br>CT-3, CT-2, CT-1 | <ul> <li>RED current transformer wire;</li> <li>WHITE current transformer wire;</li> </ul> |
|-------------------------|--------------------------------------------------------------------------------------------|
| N<br>L3, L2, L1         | <ul> <li>neutral voltage wire;</li> <li>line voltage wire.</li> </ul>                      |

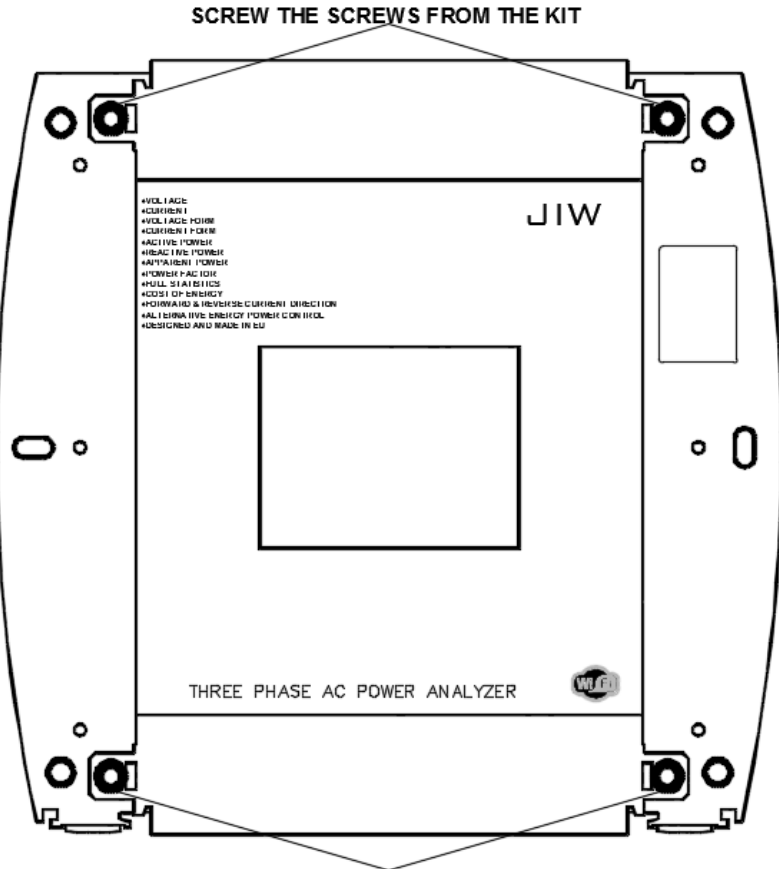

SCREW THE SCREWS FROM THE KIT

# 4. THREE PHASE AC POWER ANALYZER starting:

After installation and wiring, the display shows screen ABOUT

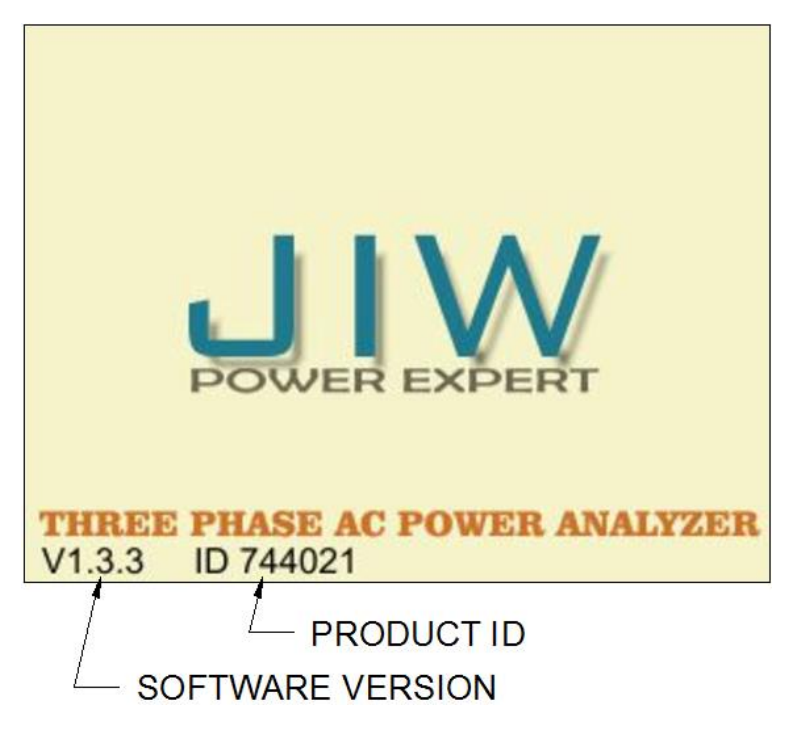

Then, the analyzer will go to screen ACTIVE POWER MEASUREMENT.

| ACTIVE POWER MEASUREMENT        |
|---------------------------------|
| 639W PF0.98                     |
| $412W_{233.5V}^{PF0.93}$        |
| 15W <sup>PF0.35</sup><br>231.5V |
| 1066W PF0.75                    |

The first step is to choose the current transformer type you are using. To do this, tap the center of the display and on-screen menu.

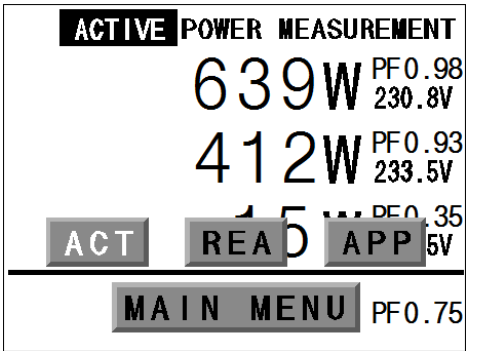

Tap MAIN MENU for what would have to go to the main menu.

| ENERGY                | POWER<br>Meter | COST      |
|-----------------------|----------------|-----------|
| REAL TIME<br>Graphics | SETTINGS       | STATISTIC |
| ABOUT                 | BACK           | STATUS    |

Tap SETTINGS

| ₩i-Fi     | DATE & TIME  | СТ ТҮРЕ      |
|-----------|--------------|--------------|
| SOUND OFF | MEMORY CLEAR | CLOCK        |
| CLEAN LCD | BACK         | ENERGY PRICE |

Then CT TYPE

| 30A    | 50A     | 100A    |  |
|--------|---------|---------|--|
| 160A   | reserve | reserve |  |
| Cancel |         | Øk      |  |

Select current transformer type and click OK. Then press the **BACK** and **BACK** again.

# **5. SETTINGS**

### 5.1 Section Wi-Fi (SETTINGS).

In the section **Wi-Fi**, there will be connections and to configure a Wi-Fi network::

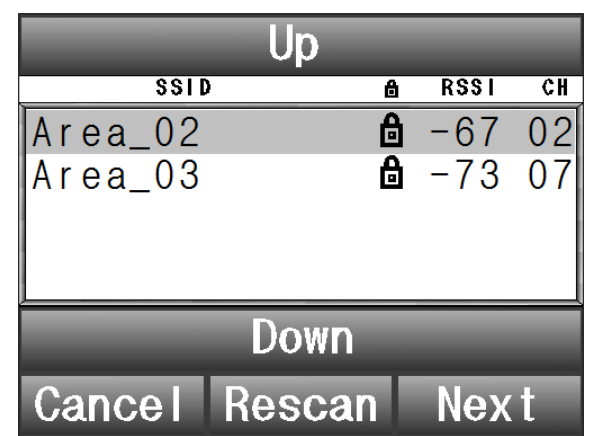

Select a Wi-Fi network to which you want to connect using the **Up** and **Down** buttons. Then click **Next**.

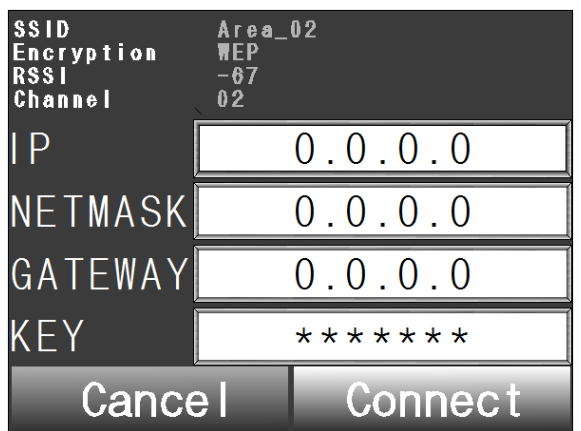

Tap the field to enter the **IP** address, if you want to enter it. What would For **Analyser** to obtain an IP address automatically, leave **0.0.0.0**. If you enter the **IP**, enter **NETMASK** and **GATEWAY**, touching the input field

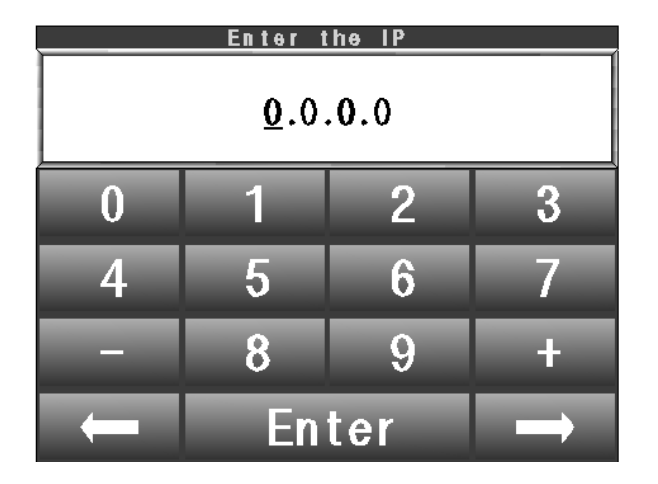

To enter Encryption **KEY**, tap the **KEY** input field.

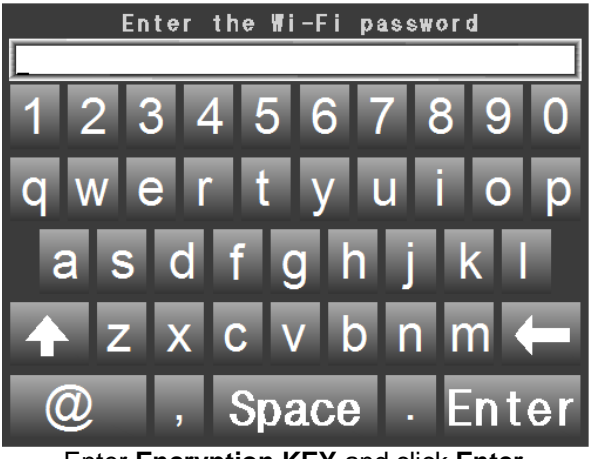

Enter Encryption KEY and click Enter.

In the new window click **CONNECT**.

# 5.2 Section DATE & TIME (SETTINGS).

In the section **DATE & TIME**, it sets the current time, date, month, year and time zone.

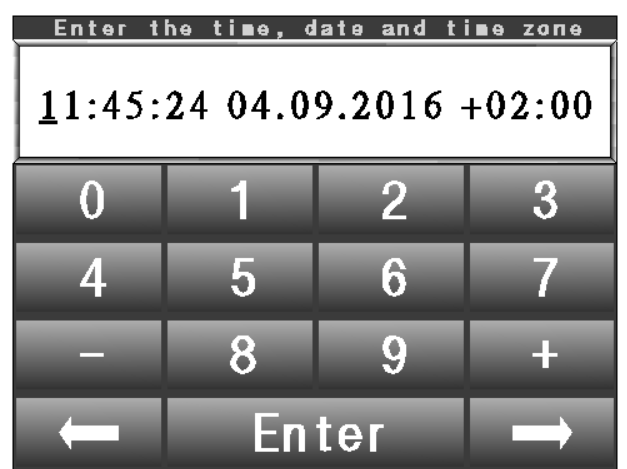

Enter the time, date, month, year and time zone. Then press Enter.

# 5.3 Section CF TYPE (SETTINGS).

In the section CF TYPE, select the type of current transformer.

| 30A    | 50A     | 100A    |  |
|--------|---------|---------|--|
| 160A   | reserve | reserve |  |
| Cancel |         | 0 k     |  |

Select the type of current transformer and click **OK**.

#### 5.4 Section SOUND OFF / SOUND ON (SETTINGS).

Button **SOUND OFF** - disables sound effects. Button **SOUND ON** enables sound effects.

#### 5.5 Section MEMORY CLEAR (SETTINGS).

In the section MEMORY CLEAR, it clears the counter or statistics.

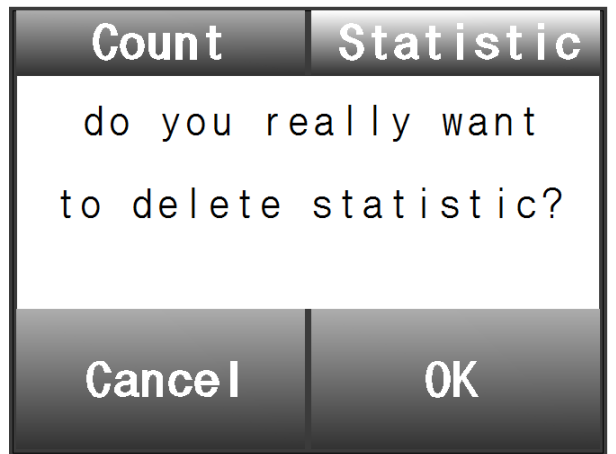

Choose what you want to clear, Counter and (or) Statistic and click OK.

#### 5.6 Section CLOCK (SETTINGS).

In this section, **CLOCK** is an analog clock.

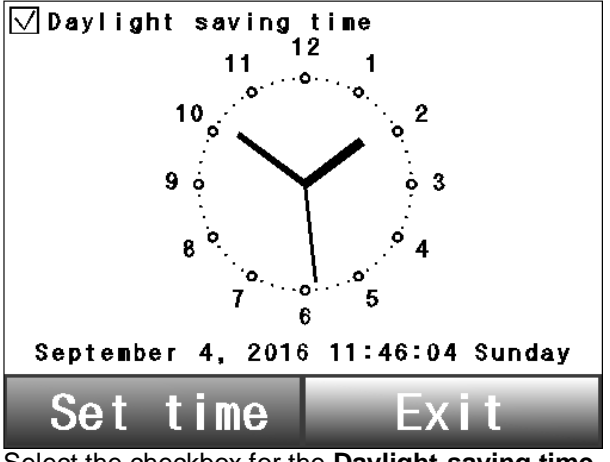

Select the checkbox for the Daylight-saving time.

#### 5.7 Section CLEAN LCD (SETTINGS).

To clean the display, press the **CLEAR LCD** and TOUCH SCREEN out of service for 15 seconds.

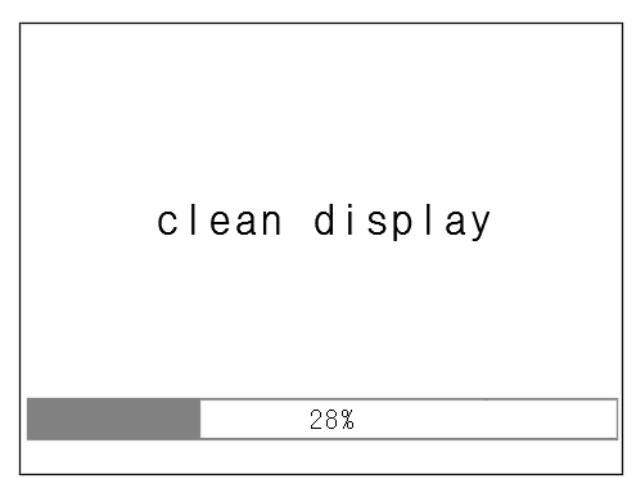

While moving the progress bar, you can clean the display.

### 5.8 Section ENERGY PRICE (SETTINGS).

In the section **ENERGY PRICE**, enter the cost of electricity, as well as the extra cost per month.

| Previous   |  |  |
|------------|--|--|
| EXTRA COST |  |  |
| PRICE      |  |  |
| 020.00     |  |  |
| Next       |  |  |
| 0k         |  |  |

Touch the input field, for entering **EXTRA COST**. Navigate between the tariff zones using the buttons **Previous** and **Next**.

| P      | rev | ious  |      |    |
|--------|-----|-------|------|----|
| TAR    | IFF | ZONE  | 1    |    |
| PRICE  |     |       | HOUS | t  |
| 00.175 | fr  | om 00 | to   | 24 |
| Next   |     |       |      |    |
|        | 0   | k     |      |    |

Touch input fields to enter a value of electric power and time interval.

# 6. Operate of THREE PHASE AC POWER ANALYZER:

#### 6.1 Section ENERGY (MAIN MENU).

In the section **ENERGY**, it displays energy meter readings.

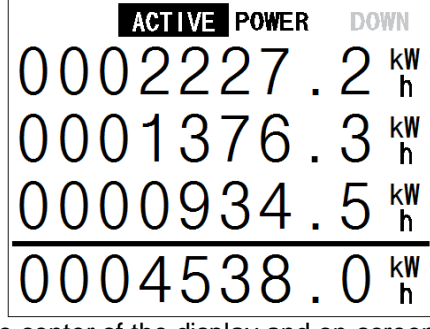

Tap the center of the display and on-screen menu.

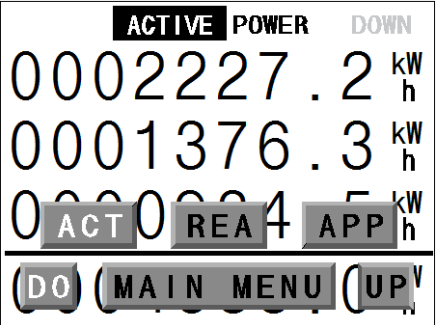

You can select the  $\overline{DO}$  ( $\overline{DOWN}$ ) - the energy received by the house or UP - energy coming out of the house. Then select: ACT – active power; REA – reactive power; APP – apparent power;

Zero the meter reading can be in the section **MEMORY CLEAR**.

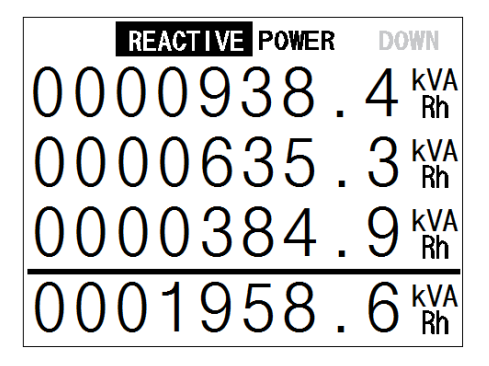

#### 6.2 Section POWER METER (MAIN MENU).

In the section **POWER METER**, displays current readings of power consumption, voltage and power factor (PF).

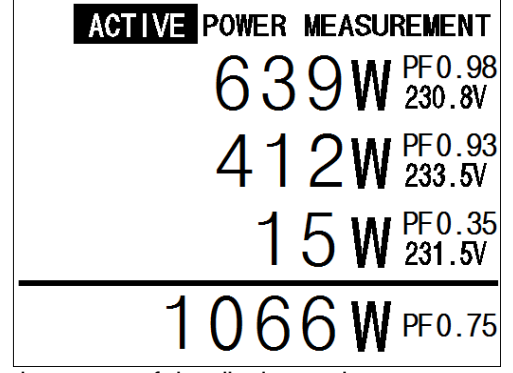

Tap the center of the display and on-screen menu.

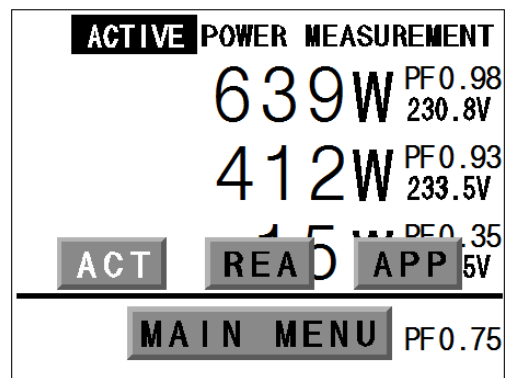

You can select the **ACT** – active power; **REA** – reactive power; **APP** – apparent power;

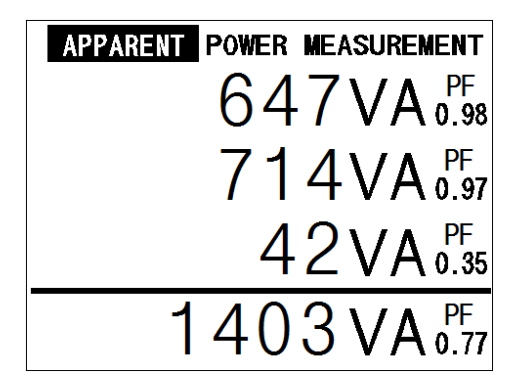

#### 6.3 Section COST (MAIN MENU).

In the section **COST**, displays cost of energy consumed based on the entered user cost of energy. To enter the cost of energy, use the section **ENERGY PRICE** 

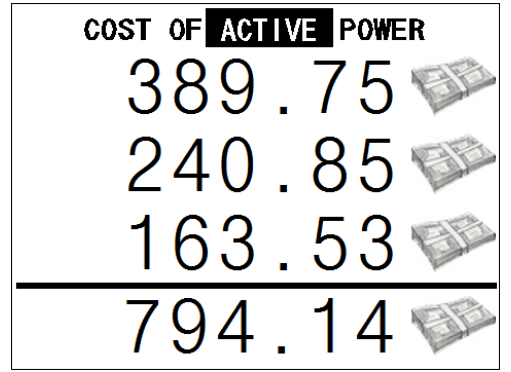

Tap the center of the display and on-screen menu.

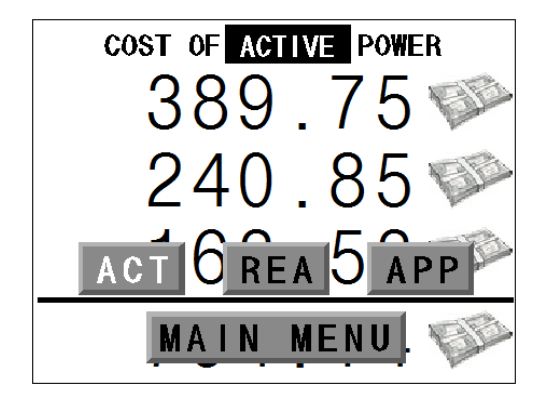

You can select the **ACT** – active power; **REA** – reactive power; **APP** – apparent power;

#### 6.4 Section REAL TIME GRAPHICS (MAIN MENU).

In the section **REAL TIME GRAPHICS**, displays a graphical representation of voltage and current in real-time, voltage, current, active power, power factor (**PF**), and frequency. As can be seen interphase voltage and phase angles.

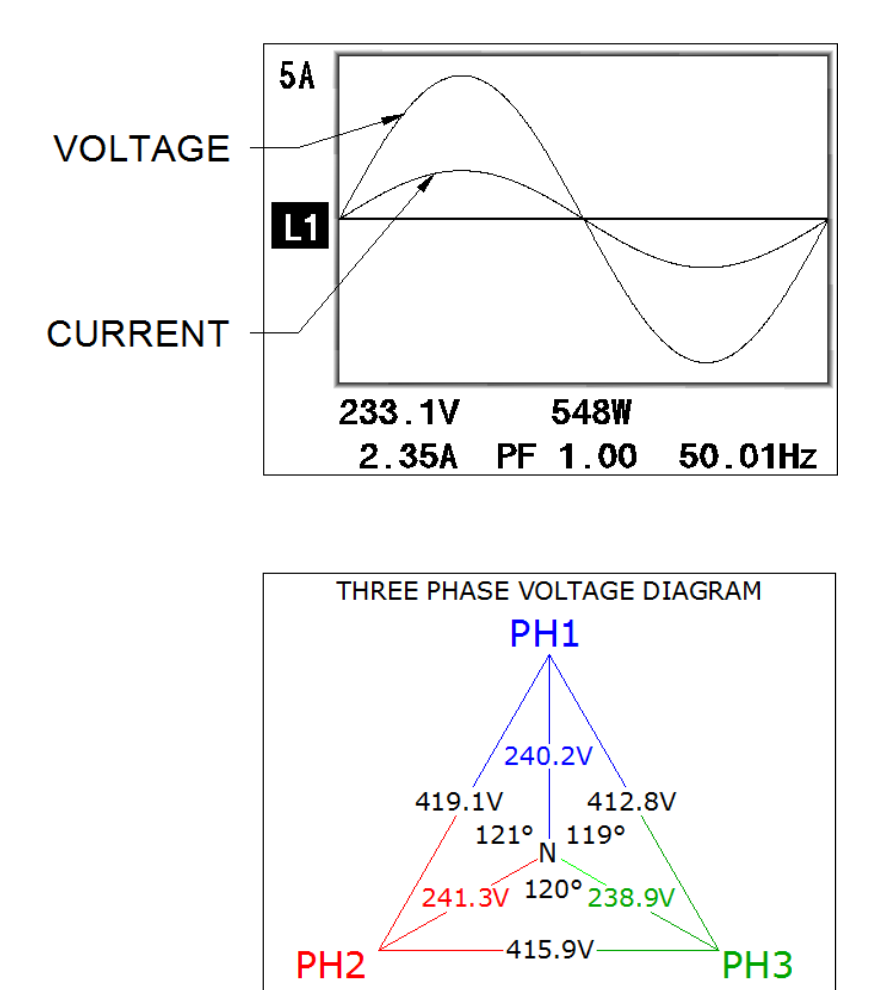

Exit to the main menu by tapping the display in the middle.

Switching between viewports touch the right or left side of the display.

#### 6.5 Section STATISTIC (MAIN MENU).

In the section **STATISTIC**, displays statistics consumed (**DOWN**) or given away (**UP**) of energy per day, month or year.

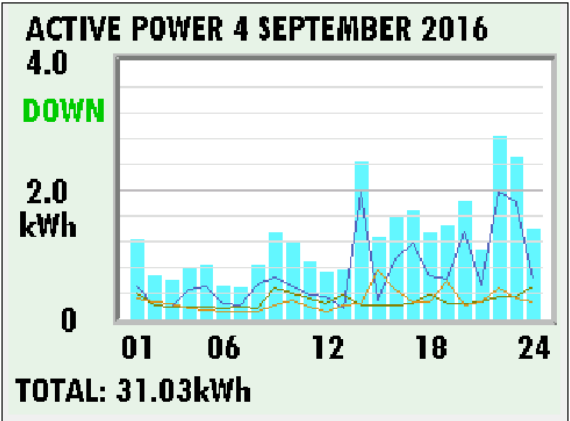

Consumption statistics (DOWN) ACTIVE POWER per day

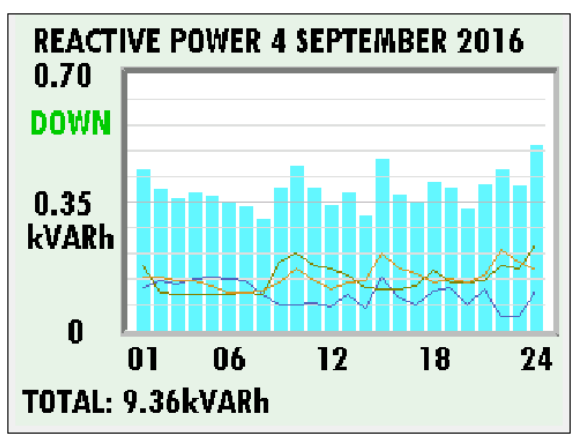

Consumption statistics (DOWN) REACTIVE POWER per day

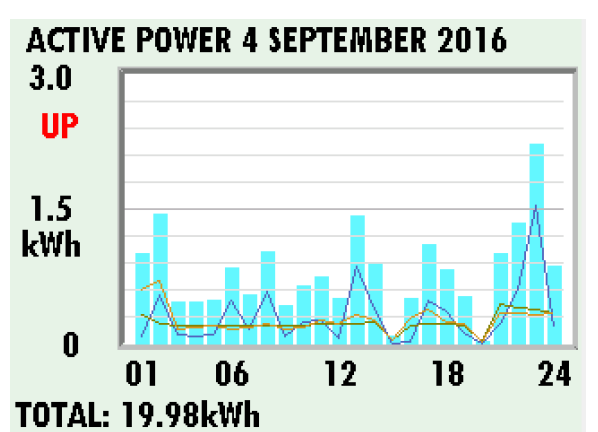

Statistics given away (UP) **ACTIVE POWER** per day

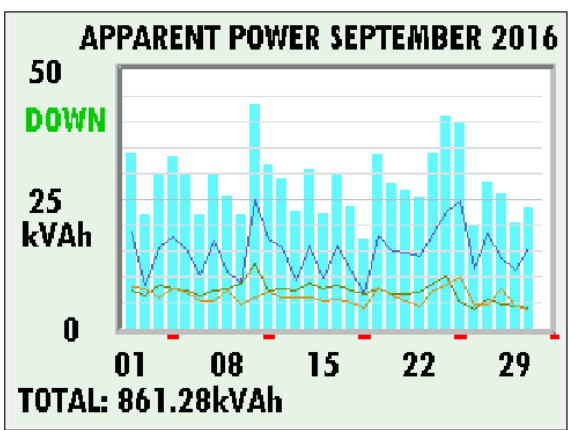

Consumption statistics (DOWN) APPARENT POWER per month

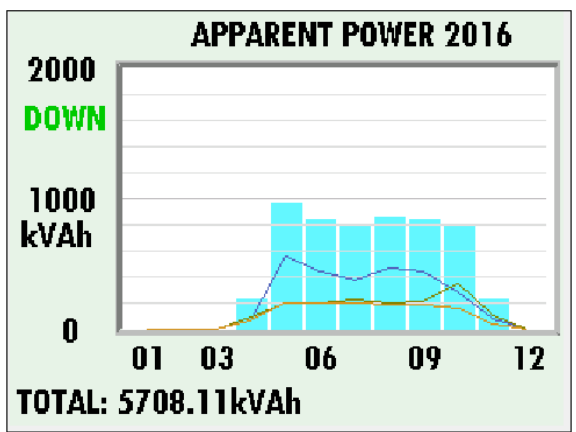

Consumption statistics (DOWN) APPARENT POWER per year

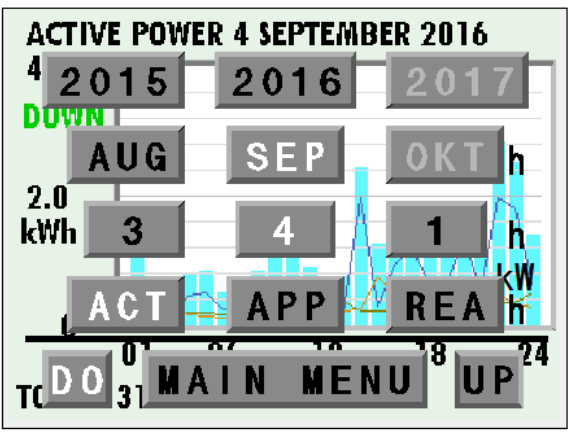

Tap the center of the display and on-screen menu.

# 6.6 Section STATUS (MAIN MENU).

In the section STATUS, displays current system status of:

CF type - mounted current transformer type;

SSID - the name of the Wi-Fi network, which is connected to the Analyzer;

**RSSI** – Wi-Fi radio signal level:

Channel – radio channel Wi-Fi:

IP – IP address:

GATEWAY - GATEWAY Wi-Fi network:

NETMASK - NETMASK Wi-Fi network:

MAC - MAC address Wi-Fi module;

**Tariff zone** 1...7 – tariff zones that are configured in the **ENERGY PRICE** section.

| CT type       | 30A                      |
|---------------|--------------------------|
| SSID          | Агев 02                  |
| RSSI          | -72                      |
| Channel       | 02                       |
| P             | 192 168 1 23             |
| GATEWAY       | 192 168 1 1              |
|               | 142.104.1.1<br>AFF AFF A |
| NEIMASK       | 255.255.255.0            |
| MAC           | 18:fe:34:f4:67:4b        |
| tarlff zone 1 | 00.175 from 00 to 24     |
| tarlff zone 2 | 00.000 from 00 to 00     |
| tarlff zone 3 | 00.000 from 00 to 00     |
| tarlff zone 5 | 00.000 from 00 to 00     |
| tarlff zone 6 | 00.000 from 00 to 00     |
| tarlff zona 7 | 00 000 from 00 to 00     |
| 20110         |                          |
|               |                          |
| Rehoo         | t Lvit                   |
| neuou         |                          |